# فصل ۷

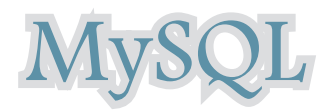

هدفهای رفتاری: پس از آموزش این فصل هنرجو میتواند: ۱ ـ از نرم افزار WAMP برای طراحی و مدیریت پایگاه داده، استفاده کند. ۲ ـ با سیستم مدیریت پایگاه داده داده یا MySQL در برنامه PHP، ارتباط برقرار کند. ۳ ـ در برنامه PHP، یک پایگاه داده جدید بسازد. ۴ ـ اجزای مختلف پایگاه داده را ایجاد کند. ۵ ـ اطلاعات درج شده را ویرایش و به روزرسانی کند. ۷ ـ اطلاعات درج شده را ویرایش و به روزرسانی کند. ۸ ـ رکورد یا رکوردهای مورد نظر را از جدول پایگاه داده، حذف

| MySQL یک سیستم مدیریت پایگاه داده ( (بانک اطلاعاتی) است و مانند سایر پایگاههای داده، |
|--------------------------------------------------------------------------------------|
| اطلاعات را بهصورت جدول ذخیره میکند.                                                  |
| همانطور که میدانید، جدول مجموعهای از دادههای یک موجودیت است و از سطرها و             |
| ستونهاي مختلفي تشكيل شده است.                                                        |
| طراحی پایگاه داده، بهدلیل اینکه اطلاعات را بهصورت گروهبندی شده ذخیره میکند، بسیار    |
| مفید است و کار بر روی دادهها را راحت می کند.                                         |
| بهطور مثال، پایگاه داده یک مدرسه میتواند دارای جداول زیر باشد :                      |
| • دانشآموزان (Students)                                                              |
| • دبیران (Teachers)                                                                  |
| • دروس (کتابهای درسی) (Books)                                                        |
| • کلاس.ها (Classes)                                                                  |
|                                                                                      |

شکل زیر یک مثال برای جدول دانشآموزان است که دارای چهار فیلد نام، نام خانوادگی، کد دانشآموز و شماره شناسنامه است.

| First Name | Last Name | Student code | IDno   |
|------------|-----------|--------------|--------|
| Ali        | Alavi     | 124          | 13452  |
| Hasan      | Hasani    | 125          | 123456 |
| Ahmad      | Ahmadi    | 126          | 44562  |

جدول ۱\_۷

در جدول ۱–۷ سه رکورد مربوط به سه دانش آموز درج شده است. نکته: پرس و جو(Query) نیز یک پرسش یا درخواست از پایگاه داده است که برای برگرداندن اطلاعات مشخص از مجموعهای از رکوردها استفاده می شود. به طور مثال برای برگرداندن نام خانوادگی دانش آموزان در جدول ۱–۷ می توان پرس و جوی

به طور مثال برای برگرداندن نام خانوادگی دانش اموزان در جدول ۱\_۷ میتوان پرس و جوی زیر را ایجاد نمود :

SELECT LastName FROM Students

<sup>\</sup>\_DBMS: Data Base Management System

با اجراي پرس و جوي فوق، نتيجه به صورت زير برگردانده مي شود :

### جدول ۲\_۷

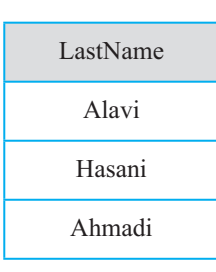

### ۱-۷- ایجاد پایگاه داده

ایجاد پایگاه داده در سرویس دهنده WAMP بسیار ساده است و نیاز به دانش بالایی در زمینه کار با زبان SQL و بانک اطلاعاتی ندارد.

اما اگر از رابط متنی و با اجرای پرس و جوها به طور مستقیم در MySQL استفاده میکنید، بهتر است بر تمام دستورات ایجاد و مدیریت پایگاه داده و جداول تسلط کافی داشته باشید.

برای ایجاد بانک اطلاعاتی در سرویس دهنده WAMP روی آیکن این برنامه بر روی ناحیه تذکر ویندوز کلیک کرده، سپس گزینه phpmyadmin را انتخاب کنید(شکل ۱\_۷).

| B sta factori                                                                                                    | 100 |
|----------------------------------------------------------------------------------------------------|-----|
| tan kan Apané tané tané<br>(Juni)                                                                                                    | -   |
| And a second second sec |     |
| Additional and the second disc mate.                                                                                                    |     |
| The spottax of the file is antramely studie, whitespace and close<br>implaining with a samination are viller by ispaced (as one probably menous),<br>satisfies facaters (a.g. )out] are give initiatity ispaced, even though<br>they wight mean constraining is the future.                                                                                                    |     |
| phrastices are spectflad using the following specars<br>directive x values are fusic ten littlet - fuedar is different from titletar.                                                                                                    |     |
| The value can be a string, a number, a new constant (a.g. E.A.L of M.FC), one of the left constants (by, cff, true, failer, tru, as and same) or an expression (c.g. E.A.L & -4.4000(C), or a methal string (fam).                                                                                                    |     |
|                                                                                                    |     |

شکل ۱\_۷

1 • •

پنجره مربوط به ایجاد و مدیریت پایگاه داده به صورت شکل ۲\_۷ باز می شود.

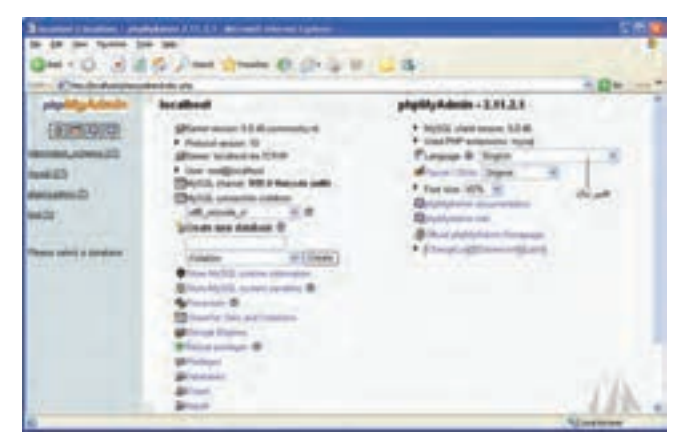

شکل ۲\_۷

یکی از امکانات phpMyAdmin قابلیت پشتیبانی از زبان فارسی است و چنانچه در کادر بازشو Language که در شکل۲\_۷ با عنوان تغییر زبان مشخص شده است، گزینه Persian را انتخاب کنید، عبارات اصلی به زبان فارسی نشان داده می شوند.

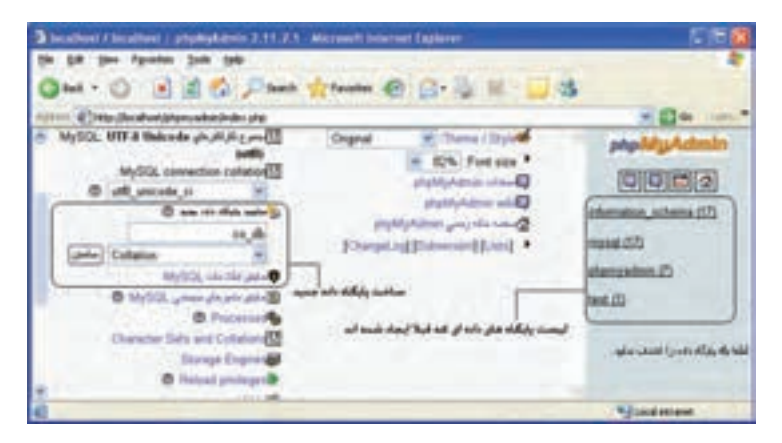

شکل ۳\_۷

در شکل ۳\_۷ بخش مربوط به ساخت پایگاه داده جدید مشخص شده است. در کادر متن «ساخت پایگاه داده جدید»، نام پایگاه دادهای که میخواهید ایجاد کنید را وارد نمایید، اگر قصد داشته باشید اطلاعات جداول را به صورت فارسی وارد کنید، باید در کادر بازشو Collation، کنار کادر متن نام پایگاه داده، گزینه UtfA\_general\_ci یا UtfA\_persian\_ci را انتخاب کنید. سپس به منظور ایجاد پایگاه داده، روی دکمه "ساختن" کلیک کنید.

۲-۷-۲ ساخت جداول پایگاه داده، پس از ساخت پایگاه داده، باید جدولهای مورد نیاز را نیز طراحی کنید. برای ساخت جداول درون هر پایگاه داده مطابق شکل ۴-۷ و در بخش «ساختن جدول جدید» نام جدول و تعداد فیلدهای آن را در کادر متن مربوطه وارد کنید.

| Standard Constant (so. 4) ; produktion (1973. 1 - 80 mort, Styred Carlor                                                                                                    | - Sitt 🛱             |
|----------------------------------------------------------------------------------------------------|----------------------|
| In the per-types the last                                                                                                    | in the second second |
| Carl C. W. W. C. S. and M. Leven E. D. C. L                                                                                                    |                      |
| and the second second s | and the Local of     |
| and the series and the line and the line of the line of the line o | ICICIE:              |
|                                                                                                    | 1,68                 |
| James and the state of the state of the state                                                                                                    | Film.                |
| [PiP][pipe]PologC                                                                                                    |                      |
| Annual Annual An |                      |
|                                                                                                    | Quantitation         |

شکل ۴\_۷

سپس برای ساخته شدن جدول روی دکمه تأیید کلیک کنید. پنجره phpMyAdmin نام فیلدها و نوع هر کدام به همراه سایر ویژگیها را مطابق شکل ۵\_۷ از شما دریافت خواهد کرد.

| -      | ( interest in the local sector is a sector is a sector |      | 0 | nan gerin | stand are \$2 | papelighted      |
|--------|----------------------------------------------------------------------------------------------------|------|---|-----------|---------------|------------------|
| -      | -                                                                                                    | -    | 4 | April 1   | -             |                  |
| -      |                                                                                                    | is i |   | (Bet)     | Aures.        |                  |
| and of | -                                                                                                    |      | * | 10.0      | -             | 1,80             |
| -      | 411                                                                                                    | 1.1  | 2 | Met 1     | 184           |                  |
| -      |                                                                                                    |      |   |           |               | mayles go at all |
|        |                                                                                                    |      | 1 | ene -     | Mark See      |                  |

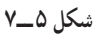

اگر بخش Collation را برای پایگاه داده تنظیم کرده باشید، قابلیتهای زبان موردنظر شما در سراسر بانک در دسترس است و نیاز نیست در شکل ۵–۷ برای هر فیلد این قسمت را تنظیم کنید. هنگام تعریف هر فیلد باید نوع داده آن مشخص شود. مهمترین انواع داده MySQL عبارتند از : • int : برای تعریف اعداد صحیح بدون علامت به کار میرود.

varchar (size) : برای تعریف رشته ای با طول مشخص به کار می رود. حتماً باید مقدار
 Size را بنویسید. مثلاً برای فیلد Firstname طول ۱۵ حرف را مشخص کنید.

• text : متغیرهای رشتهای با حداکثر تعداد ۶۵۵۳۵ کاراکتر را میتوان توسط این نوع داده تعریف کرد و لازم نیست طول متغیر مربوط به آن مشخص شود. پس از انجام تنظیمات، روی دکمه «ذخیره» کلیک کنید.

**قمرین :** بانک اطلاعاتی یک مدرسه که در ابتدای همین فصل جداول آن نام برده شد را بسازید. پس از ساختن بانک اطلاعاتی، علاوه بر جدول Students فیلدهای سایر جداول را نیز طراحی کرده، سپس تمام آنها را در phpMyAdmin ایجاد کنید.

## MySQL ایجاد ارتباط با سیستم مدیریت پایگاه داده

همان طور که پیش از این اشاره شد، مهمترین ویژگی وب سایتهای پویا، توانایی ارتباط آنها با پایگاه داده و کار با آن است.

با روش ساخت پایگاه داده و جداول آن در WAMP آشنا شدید. برخی از برنامه نویسان و طراحان وب سایتهای پویا، تمام اعمال مدیریتی از جمله ساخت پایگاه داده و جداول مورد نیاز را توسط اسکریپتهای برنامه انجام میدهند. به همین دلیل باید با تمام دستورات مربوط به این اعمال آشنا باشید.

برای ایجاد و مدیریت اجزای بانک اطلاعاتی در برنامه، از دستورات SQL استفاده می شود که در درس بانک اطلاعاتی با آنها به طور مفصل آشنا شده اید، به همین دلیل در این فصل به معرفی مختصر دستورات مورد نیاز می پردازیم. سایر دستورات SQL نیز در MySQL قابل دسترسی هستند و در صورت نیاز می توانید از آنها استفاده کنید.

برای ارتباط با MySQL در صفحات وب، باید قبل از هر چیز، اتصال با سرویسدهنده پایگاه داده ایجاد شود.

اتصال به پایگاه داده در PHP توسط تابع ()mysql\_connect انجام میشود.

mysql\_connect(servername,username,password);

تابع mysql\_connect سه پارامتر دارد که همراه با توضیحات در جدول ۳\_۷ بیان شدهاند.

| توضيحات                                                                                                    | پارامتر    |
|----------------------------------------------------------------------------------------------------|------------|
| این پارامتر اختیاری است و نام سرویس دهنده را مشخص میکند، چنانچه<br>این پارامتر مقدار دهی نشود، به طور پیش فرض مقدار«۶۰۳۳ : localhost»<br>برای آن تعیین میشود.                                                                                                    | servername |
| این پارامتر نیز اختیاری است و شناسه کاربری سرویس دهنده را تعیین می کند.<br>در سرویس دهنده WAMP، این شناسه، همان کلمه کاربری است که برای<br>کار با WAMP، تنظیم شده است. اگر شناسه کاربری را تنظیم نکرده باشید،<br>مقدار آن را root در نظر بگیرید و اگر این پارامتر را مقداردهی نکنید، کاربری<br>که پایگاه داده را ایجاد کرده است به طور پیش فرض تعیین می شود. | username   |
| مقدار این پارامتر نیز اختیاری است و رمز ورود شناسه کاربری را دریافت<br>میکند، چنانچه مقداردهی نشود، یک رشته تهی را بهطور پیش فرض در<br>نظر میگیرد.                                                                                                    | password   |

جدول ۳\_۷

تابع () mysql\_close نیز برای قطع ارتباط با پایگاه داده به کار میرود. بهتر است پس از خاتمه کار با پایگاه داده، توسط این تابع در برنامه اتصال به آن قطع شود. اگر بخواهیم در PHP یک پیغام نمایش داده شود، سپس از اسکریپ خارج شود،از تابع ()die استفاده میشود. این تابع میتواندبرای اطمینان از بروز یا عدم بروز خطا هنگام اجرای کدها استفاده شود. مثال:

در مثال زیر اتصال به پایگاه داده در متغیر con\$ ذخیره می شود که یک مقدار از نوع boolean است سپس در برنامه از این متغیر استفاده می شود. تابع die یک پیغام را نمایش می دهد و در صورتی اجرا می شود که اتصال به پایگاه داده انجام نشده باشد. پس از خاتمه عملیات نیز ارتباط با پایگاه داده قطع می شود.

<?php

\$con = mysql\_connect("localhost","root","");

بستههای نرمافزاری ۳

```
if (!$con)
      die('Could not connect: ' . mysql error());
      $sql="CREATE DATABASE my db1";
      if (mysql query($sql,$con))
      {echo "Database created"; }
      else
      <
      echo "Error creating database: ". mysql error();
      }
      mysql close($con);
      ?>
نکته: در مثال فوق، اتصال به سیستم مدیریت پایگاه دادهای برقرار شده است که کلمه کاربری
آن root و رمز ورودی برای آن تعیین نشده است. چنانچه روی سیستم شما تنظیماتی غیر از این انجام
                                     شده، این دو بارامتر را با توجه به آن تنظیمات وارد کنید.
                                          ۲_۲_۷ ایجاد یک حدول در پایگاه داده
ایجاد جدول در پایگاه داده ای که از قبل ایجاد شده است، توسط دستور CREATE TABLE
                                                                         انجام مي شود.
                            این دستور نیز توسط تابع () mysql _ query اجرا می شود.
                         ساختار کلی دستور CREATE TABLE به شکل زیر است:
      نام جدول CREATE TABLE
      (
      ,نوع داده آن نام فيلد (ستون) اول
      ,نوع داده آن نام فیلد(ستون) دوم
      ,نوع داده آن نام فیلد(ستون) سوم
                                                                                      ستههای نرمافزاری ۳
نکته: از آنجا که در یک سیستم مدیریت پایگاه داده، ممکن است بانک های اطلاعاتی متعددی
ايجاد شده باشند، لازم است پيش از ايجاد جدول، بانک اطلاعاتي موردنظرمان را مشخص کنيم.
```

```
1.9
```

```
يعني همان بانكي كه قرار است جدول جديد در آنجا ايجاد شود را انتخاب نماييم. به اين منظور از تابع
     mysq Select db
                                  استفاده مي کنيم. شکل کلي آن به صورت زير است:
     mysql_select_db((متغير اتصال, نام بانک);
                                                                       مثال:
در مثال زیر یک جدول با نام "Persons" که دارای سه فیلد با عناوین "FirstName" "LastName"
                                                         و "Age" است، ساخته می شود.
      <?php
      $con = mysql connect"(localhost", "root", "");
      if (!$con)
      {
      die('Could not connect: '. mysql error());
      }
      // Create database
      if (mysql_query("CREATE DATABASE my db",$con))
      ł
      echo "Database created";
      }
      else
      Ş
      echo "Error creating database: ". mysql error();
      }
      // select DataBase
      mysql select db("my db", $con);
      // Create table
      $sql = "CREATE TABLE Persons
      (
      FirstName varchar(15),
```

```
LastName varchar(15),
```

```
Age int
)";
// Execute query
mysql_query($sql,$con);
mysql_close($con);
?>
```

۳\_۴\_۴ فیلد کلیدی و خاصیت افزایش خودکار

هر جدول میتواند یک فیلد کلیدی داشته باشد که برای اطمینان از تکراری نبودن رکورد در جدول استفاده میشود. عبارت PRIMARY KEY برای تعریف فیلد کلیدی هنگام ساخت جدول به کار میرود.

علاوه بر این فیلد کلیدی نمیتواند بدون مقدار باشد. جلوگیری از بدون مقدار بودن یک فیلد توسط خاصیت NOT NULL صورت میگیرد.

در بسیاری از جدولها، به عنوان فیلد کلیدی، شناسهای غیر از مشخصههای اصلی موجودیت، انتخاب می شود. در این گونه مواقع معمولاً لازم است خاصیت افزایش خودکار این فیلد نیز فعال شود. برای فعال کردن این خاصیت می توان از عبارت AUTO\_INCREMENT استفاده نمود. مثال:

FirstName varchar(15), LastName varchar(15), Age int

)";

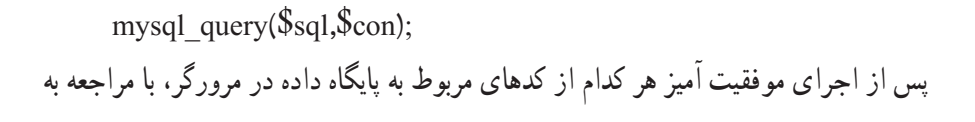

محیط سرویسدهنده WAMP، پایگاه داده، جدول و فیلدهای مربوط به آن را مشاهده خواهید کرد که توسط کدهای PHP ساخته شدهاند.

**قمرین :** بانک اطلاعاتی مربوط به یک مدرسه که در ابتدای این فصل معرفی شد را بههمراه جداول و فیلدهای هر کدام با استفاده از دستورات PHP بسازید .

# ۲-۴-۴ درج اطلاعات در جدول

با استفاده از دستور INSERT INTO میتوان اطلاعات یک رکورد را در یک جدول درج نمود. این دستور به یکی از دو شکل کلی زیر به کار میرود : شکل اول :

INSERT INTO table\_name

VALUES (value1, value2, value3,...)

نکته: از این به بعد در تمامی مثالها فرض بر این است که پایگاه داده از قبل ساخته شده است. اما اگر از نام پایگاه دادهای که تاکنون ایجاد نشده است استفاده شود، عملیات کار با پایگاه داده نامو فق خواهد بود.

شىكل دوم : INSERT INTO table\_name (column1, column2, column3,...) VALUES (value1, value2, value3,...)

```
مثال :
این مثال اطلاعات مربوط به دو نفر را در جدولی که از قبل با نام Persons طراحی شده است، درج
می کند :
```

```
<?php
$con = mysql_connect("localhost","root","");
if (!$con)
{
die('Could not connect: '. mysql_error());
}
mysql_select_db("my_db", $con);
$query1=("INSERT INTO Persons (FirstName, La
```

\$query1=("INSERT INTO Persons (FirstName, LastName, Age) VALUES ('Mahdi',

همان طور که اشاره شد تابع () mysql\_query برای اجرای دستورات مربوط به پایگاه داده به کار میرود. در مثال فوق، این تابع، query مربوط به درج اطلاعات فیلدهای LastName،FirstName و Age برای دو رکورد جدید را اجرا میکند.

نکته : دقت کنید که در کد php، مقادیر درج شده در جدول باید داخل کوتیشن تکی یا نوشته شوند.

۵-۲-۴-۵ درج اطلاعات در جدول از طریق فرم

همان طور که می دانید، فرمها به منظور تعامل با کاربران در صفحات وب سایت، استفاده میشوند. از فرم ها میتوان برای دریافت اطلاعات از کاربر و درج در پایگاه داده، استفاده نمود. در مثال زیر یک فرم با سه فیلد برای ارتباط با جدول Persons طراحی شده است. با دریافت اطلاعات از کاربر و ارجاع به صفحه insert.php عمل درج در پایگاه داده، انجام میشود.

مثال:

برنامه زیر فرم دریافت اطلاعات را طراحی میکند :

<! DOCTYPE HTML PUBLIC<sup>\*</sup>\_//W3C//DTD XHTML 1.0 Strict//EN<sup>\*</sup> http://www. w3.org/TR/xhtml1/DTD/xhtml1\_strict.dtd<sup>\*</sup>>

<html>

<head>

<meta http\_equiv="Content\_Type" content="text/html; charset=utf\_8"/>

</head>

<body>

<form action="insert.php" method="post">

```
Firstname: <input type="text" name="firstname" />
Lastname: <input type="text" name="lastname" />
Age: <input type="text" name="age" />
<input type="submit" />
</form>
```

```
</body>
</html>
فایل insert.php
$con = mysql_connect("localhost","root","");
if (!$con)
{
die(" Could not connect: " . mysql_error());
}
```

```
mysql_select_db("my_db", $con);
```

```
$sql="INSERT INTO Persons (FirstName, LastName, Age)
VALUES
('$_POST[firstname]', '$_POST[lastname]', '$_POST[age]')";
```

```
if (!mysql_query($sql,$con))
  {
  die("Error: ". mysql_error());
  }
echo "1 record added";
mysql_close($con);
?>
```

**نکته :** برای درج اطلاعات فارسی در جدول، حتماً باید از طریق فرم اقدام به ورود فیلدها نمایید و درج اطلاعات فارسی بهطور مستقیم در جدول موجب میشود هنگام خواندن آنها، کدهای نامشخصی نمایش داده شود.

۵-۷- انتخاب ونمایش اطلاعات جدول

پس از ایجاد جدول و وارد کردن اطلاعات در آن می توانید با استفاده از دستور SELECT آنها را انتخاب نمایید. ساختار کلی این دستور به صورت زیر است :

```
SELECT نام فيلد يا فيلدها
FROM نام جدول
```

مثال: در این مثال تمام اطلاعات جدول Persons را نمایش میدهد.

```
<?php
```

```
$con = mysql_connect("localhost","root","");
```

```
if (!$con)
```

{

}

```
die("Could not connect: " . mysql_error());
```

```
mysql_select_db("my_db", $con);
```

```
$result = mysql_query("SELECT * FROM Persons");
```

```
while($row = mysql_fetch_array($result))
```

```
{
echo $row['FirstName'] . "" . $row['LastName'];
```

echo "<br />";

```
}
mysql_close($con);
?>
```

```
بستههای نرمافزاری ۳
```

نکته : در php به عناصر آرایه با اندیس غیرعددی نیز می توان دسترسی داشت.

نکته :حلقه While در این برنامه تا هنگامی که سطری وجود داشته باشد تا در متغیر row قرار گیرد ادامه پیدا می کند. به عبارت دیگر تا اتمام تمامی سطرهای موجود در جدول Persons ادامه مییابد.

در این مثال تابع ()mysql\_query با اجرای کد SQL تمام اطلاعات جدول را در متغیر sresult می ریزد، سپس تابع ()mysql\_fetch\_array اولین سطر از مجموعه رکوردها را که به صورت آرایه در نظر گرفته میشوند، درون متغیر srow می ریزد، به همین دلیل srow هم یک آرایه خواهد بود. با هر بار اجرای حلقه، و فراخوانی تابع ()mysql\_fetch\_array ، سطر بعدی فراخوانی می شود.

۱ ـ۵-۷\_ نمایش اطلاعات پایگاه داده در جدول

با توجه به اینکه یکی از کاربردهای جدولها در HTML، سازماندهی اطلاعات و نحوه نمایش آنهاست، بنابراین بهتراست اطلاعات فراخوانی شده از جداول بانک اطلاعاتی را در قالب جدول نمایش دهیم.

مثال:

```
مثال قبل را طوری بازنویسی میکنیم که اطلاعات را در جدول نشان دهد :
```

```
<?php
```

```
$con = mysql connect("localhost","root","");
```

```
if (!$con)
```

ł

}

```
die('Could not connect: '. mysql error());
```

```
mysql select db("my db", $con);
```

\$result = mysql\_query("SELECT \* FROM Persons");

```
echo"
```

Firstname

```
Lastname
```

```
";

";
";
";
";
";
";
";
";
";
";
";
";
";
";
";
";
";
";
";
";
";
";
";
";
";
";
";
";
";
";
";
";
";
";
";
";
";
";
";
";
";
";
";
";
";
";
";
";
";
";
";
";
";
";
";
";
";
";
";
";
";
";
";
";
";
";
";
";
";
";
";
";
";
";
";
";
";
";
";
";
";
";
";
";
";
";
```

خروجي : شکل۶\_۷

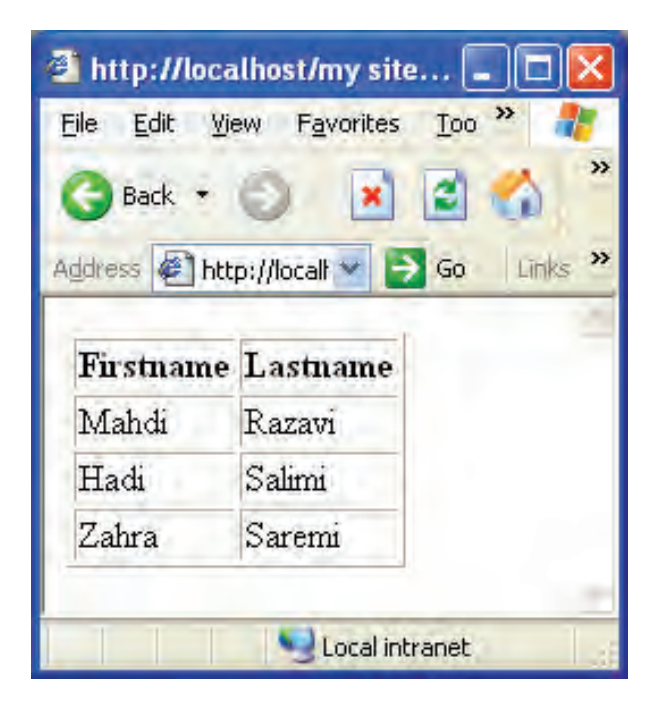

شکل ۶\_۷\_ نمایش اطلاعات در جدول

**۶-۷- به روز رسانی اطلاعات جدول** یکی از مهمترین عملیات در پایگاههای داده روی اطلاعاتی که از قبل وارد شدهاند، امکان ویرایش آنها است. به منظور تغییر اطلاعات موجود در جدول از دستور UPDATE استفاده می شود. ساختار کلی این دستور به شکل زیر است : نام جدول UPDATE

SET المعدار=فیلد دوم مقدار= فیلد اول SET WHERE شرط

#### مثال:

جدول Person مثالهای قبل را در نظر بگیرید، فرض کنید فیلد مربوط به Age برای فردی به استباه درج شده باشد و بخواهیم مقدار آن رابه ۱۶ تغییر دهیم.

جدول ۴\_۷

| FirstName | LastName | Age |
|-----------|----------|-----|
| Mahdi     | Razavi   | 15  |
| Hadi      | Salimi   | 13  |
| Zahra     | Saremi   | 15  |

```
در این صورت کد اسکریپت مورد نظر به شکل زیر نوشته میشود :
```

```
<?php
```

```
$con = mysql_connect("localhost","root","");
if (!$con)
{
    die('Could not connect: ' . mysql_error());
}
```

```
mysql_select_db("my_db", $con);
```

mysql query("UPDATE Persons SET Age = '16' WHERE FirstName='Mahdi' AND LastName='Razavi'', \$con); mysql close(\$con);

?>

| FirstName | LastName | Age |
|-----------|----------|-----|
| Mahdi     | Razavi   | 16  |
| Hadi      | Salimi   | 13  |
| Zahra     | Saremi   | 15  |

Persons جدول  $0_{-}$  به روز رسانی جدول

۷\_۷\_ حذف رکورد

دستور DELETE FROM برای حذف رکورد از حدول به کار می رود. ساختار کلي اين دستور به شکل زير است : نام جدول DELETE FROM

شرط WHERE

توسط عبارت شرطی WHERE رکورد یا رکوردهایی که باید حذف شوند، تعیین می شود. مثال:

فرض کنید در جدول Persons بخواهیه رکورد فردی را که نام خانوادگی او Razavi است را حذف کنیم. در این صورت اسکریت اجرای رکور د مورد نظر به صورت زیر خواهد بود : <?php \$con = mysql connect("localhost","root",""); if (!\$con) die('Could not connect: '. mysql error()); }

```
mysql_select_db("my_db", $con);
mysql_query("DELETE FROM Persons WHERE Last Name = 'Razavi' ");
```

mysql\_close(\$con);

?>

پس از اجراي كد فوق، جدول Persons به شكل زيرخواهد بود :

# جدول ۶\_۷

| FirstName | LastName | Age |
|-----------|----------|-----|
| Hadi      | Salimi   | 13  |
| Zahra     | Saremi   | 15  |

چکیدہ فصل

جدول مجموعهای از دادههای مرتبط با هم است و از سطرها و ستونهای مختلفی تشکیل شده است.

پرسوجو (Query) یک پرسش یا درخواست از پایگاه داده است که برای برگرداندن اطلاعات مشخص از مجموعهای از رکوردها استفاده می شود.

اتصال به پایگاه داده در PHP توسط تابع ()mysql\_connect انجام میشود. تابع()mysql\_close نیز برای قطع ارتباط با پایگاه داده به کار میرود. تابع()mysql\_error خطایی که منجر به عدم اتصال به پایگاه داده شده است را برمی گرداند. برای ایجاد پایگاه داده از دستور CREATE DATABASE استفاده میشود. ایجاد جدول در پایگاه دادهای که از قبل ایجاد شده است، توسط دستور CREATE TABLE

انجام میشود و پیش از آن باید توسط تابع () mysql\_select\_db پایگاه داده موردنظر انتخاب شود.

پرس وجوها نیز توسط تابع ()mysql\_query اجرا می شوند. هر جدول می تواند یک فیلد کلیدی داشته باشد که برای اطمینان از تکراری نبودن سطرها در جدول استفاده می شود. عبارت PRIMARY KEY برای تعریف فیلد کلیدی هنگام ساخت حدول به کار می رود.

با استفاده از دستور INSERT INTO میتوان اطلاعات را در یک جدول درج نمود. به منظور تغییر اطلاعات موجود در جدول از دستور UPDATE استفاده میشود. دستور DELETE FROM برای حذف رکورد از جدول به کار میرود.

خودآزمایی

۱- توسط دستورات SQL، یک پایگاه داده برای کلاس خود ایجاد کنید.
۲- توسط دستورات SQL، در پایگاه داده سؤال اول، جدولی برای نگهداری مشخصات همکلاسیهای خود ایجاد کنید.
۳- توسط دستورات SQL، مشخصات خودتان را به همراه چند نفر از دوستان خود درون جدول سؤال دوم، درج کنید.
۴- توسط دستورات SQL، مشخصات خودتان را به همراه چند نفر از دوستان خود درون می ال دوم، درج کنید.
۴- توسط دستورات SQL، تمام رکوردهای موجود در جدول را نمایش دهید.
۵- در جدولی که ایجاد نمودید، مشخصات خودتان را تغییر دهید.
۶- عملیات سؤال ۳ را با استفاده از فرم انجام دهید.
۷- در جدولی که ایجاد نمودید، مشخصات خودتان را حذف کنید.